## DegreeWorks using the TRANSFER Tab

1. Get to DegreeWorks from your advising listing on UCanWeb. If you are going to be looking at all of your students, use the right mouse button to open DegreeWorks in a new tab and preserve access to your advisee listing.

|                                                                                                    | CANTON                                                                                                    |  |
|----------------------------------------------------------------------------------------------------|----------------------------------------------------------------------------------------------------|--|
| MAIN MENU / Personal Information / Faculty & Advisors                                                                                           |                                                                                                    |  |
| Search Go                                                                                                    | RETURN TO MENU SITE MAP HELP EXIT                                                                                                    |  |
| Advisee Listing                                                                                                    | Fall 2014<br>Aug 19, 2014 11:33 am                                                                                                    |  |
| MPORTANT NOTE: The Registration Code shown her<br>upper right corner of this page to see what presched<br>Term link at the bottom of this page. | e is the Registration Code for the semester that your advisee is prescheduling for. Please look at the<br>ling semester you are currently pointing at. To switch to another semester, click on the <i>Select Another</i> |  |
| Advisee Listing                                                                                                    |                                                                                                    |  |
| Student Name ID Advisor Type                                                                                                    | Registration Code Student Information Holds Test Scores Transcript Degree Evaluation                                                                                                    |  |

- 2. Another way is to go to DegreeWorks directly at <u>can.degreeworks.suny.edu</u>
- 3. Once in DegreeWorks, you can use the Find button to look up your students:

| O DegreeWorks by SunGard Higher Education SUNY Canto |                                  |  |  |
|------------------------------------------------------|----------------------------------|--|--|
| (SUNY                                                | The State Universion of New York |  |  |
| Back to UCanWeb                                      | Portal<br>Name Di                |  |  |
| Worksheets Planner                                   | Plans Notes P                    |  |  |

You can search for students by name, ID, Major, class standing, etc. or a combination of those:

| Degree                       |        | Major                          | _ | Sport                 |  |
|------------------------------|--------|--------------------------------|---|-----------------------|--|
| All Degree Codes             | -      | All Major Codes                | - | No Sport selected     |  |
| evel                         |        | All Major Codes                | ~ | Student Attribute     |  |
| II Level Codes               | •      | Accounting                     |   | No Attribute selected |  |
| tudent Class Level           |        | Air Conditioning Eng. Tech.    |   |                       |  |
| Il Student Class Level Codes | -      | Air Conditioning Main & Repair |   |                       |  |
| cademic Year                 |        | Applied Psychology             |   |                       |  |
| II Academic Year values      | -      | Apprentice Training: Ind.Trade |   |                       |  |
|                              |        | Automotive Technology          |   |                       |  |
|                              |        | Business Administration        |   |                       |  |
|                              |        | Business Administration-AS     |   |                       |  |
|                              |        | Civil Engineering Technology   |   |                       |  |
|                              | Chosen | Computer Information Systems   |   |                       |  |
|                              |        | Construction Eng. Technology   |   | A                     |  |
|                              |        | Construction Tech: Management  |   | Remove                |  |
|                              |        | Criminal Investigation         |   | Kelilove              |  |
| Search Clear                 | -      | Criminal Justice               |   | Ŧ                     |  |
|                              |        | Criminal Justice Studies       |   |                       |  |
|                              |        | Dental hygiene-AAS             |   |                       |  |

Press the Search

button. You can choose the whole list or just certain individuals

## **TRANSFER tab:**

This is for our students to see the potential to transfer OUT. Students can do a "What-If" audit to transfer to other schools just as they can do one internally to change majors. After clicking on the Transfer tab, students and advisors can see several options. Most common is to do the "Transfer What If Audit"

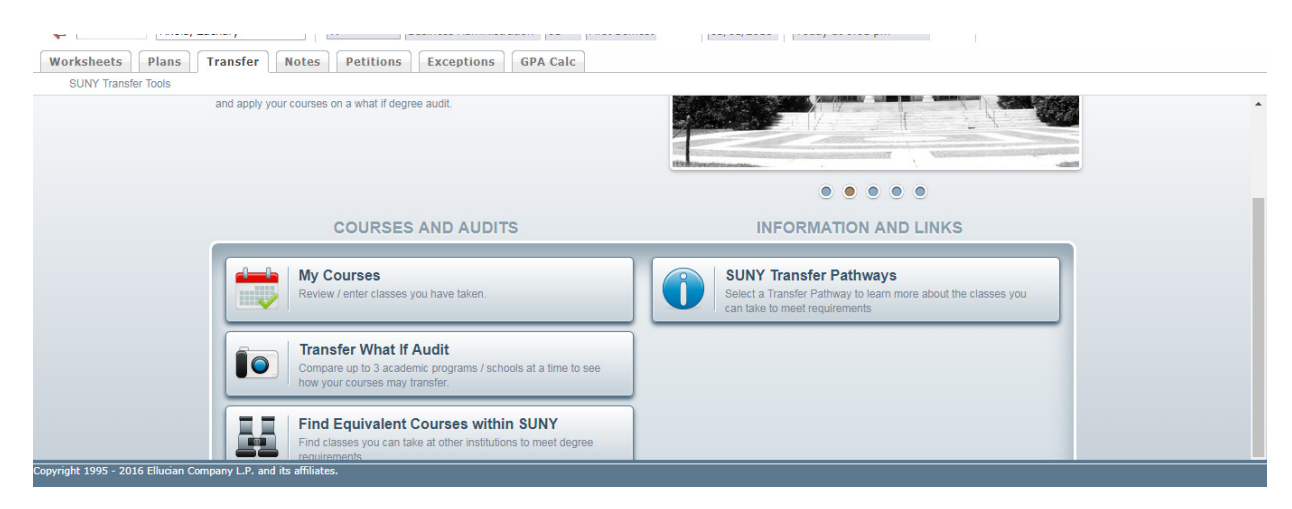

You can choose to look for a specific campus or a potential major:

| Transfer What If Audit                                                                                                    |           |
|----------------------------------------------------------------------------------------------------|-----------|
| Program Search: Define your search criteria using the SUNY Transfer Pathway, Academic Discipline and/or Campus links below. Select up to three programs and click the "see comparison" button. |           |
| SUNY Transfer Pathway,<br>SUNY Transfer Path Majors                                                                                                    |           |
| Academic Discipline                                                                                                    |           |
| Campus                                                                                                    |           |
| Canada and Canada and Canada and Campana                                                                                                    | Deputée 0 |

Let's say that we want to see what schools have a Social Work Major. Choose Academic Discipline, then choose a group or majors (in this case both "Public Administration and Social Service Professions" and "Social Sciences" to get a list of 160 possibilities. The list can be sorted by any of the columns, the example is sorted by major. You can choose up to three schools/programs to compare for a What-If.

| Workshee                    | ts Plans Transfer                                                     | Notes Petitions Exceptions GPA Ca                                                                                                    | Ic                                                                                               |                                                                                                    |                                                             |                  |
|-----------------------------|-----------------------------------------------------------------------|----------------------------------------------------------------------------------------------------|--------------------------------------------------------------------------------------------------|----------------------------------------------------------------------------------------------------|-------------------------------------------------------------|------------------|
| SUNY T                      | ransfer Tools                                                         | t If Audit                                                                                                    |                                                                                                  |                                                                                                    |                                                             |                  |
| 💽 Tra                       | nsfer What If A                                                       | udit                                                                                                    |                                                                                                  |                                                                                                    |                                                             |                  |
| Progr<br>Select             | am Search: Define your se<br>up to three programs and                 | arch criteria using the SUNY Transfer Pathway, Acade<br>click the "see comparison" button.                                                                                                    | mic Discipline and/or Cam                                                                        | pus links below.                                                                                                  |                                                             |                  |
| SUNY Trans                  | <u>fer Pathway</u><br>fer Path Majors                                 |                                                                                                    |                                                                                                  |                                                                                                    |                                                             |                  |
| Academic D                  | scipline                                                              | Public Administration And Social Service Professions 🖾 So                                                                                                    | ocial Sciences 💌                                                                                 |                                                                                                    |                                                             |                  |
|                             |                                                                       |                                                                                                    |                                                                                                  |                                                                                                    |                                                             |                  |
| Campus                      |                                                                       |                                                                                                    |                                                                                                  |                                                                                                    |                                                             |                  |
| Campus<br>See Com           | oarison Clear Criteria                                                | Select up to 3 Programs to Compare                                                                                                    |                                                                                                  |                                                                                                    |                                                             | Results 160      |
| Campus<br>See Com<br>Select | Clear Criteria<br>SUNY Transfer Pathway                               | Select up to 3 Programs to Compare                                                                                                    | Aajor/Program                                                                                    | ¢ Degree                                                                                                    | ¢ Campus                                                    | Results 160<br>¢ |
| Campus<br>See Com<br>Select | SUNY Transfer Pathway                                                 | Select up to 3 Programs to Compare  Academic Discipline  Public Administration And Social Service Professions                                                                                                    | Major/Program<br>Social Work                                                                     | Degree<br>Bachelor of Science                                                                                     |                                                             | Results 160<br>¢ |
| Campus<br>See Com<br>Select | SUNY Transfer Pathway<br>Social Work                                  | Select up to 3 Programs to Compare     Academic Discipline     Public Administration And Social Service Professions     Public Administration And Social Service Professions                                                          | Major/Program<br>Social Work<br>Social Work                                                      | <ul> <li>Degree</li> <li>Bachelor of Science</li> <li>Bachelor of Science</li> </ul>                              | Campus<br>Buffalo State<br>SUNY Brockport                   | Results 160<br>¢ |
| Campus<br>See Com<br>Select | Clear Criteria<br>SUNY Transfer Pathway<br>Social Work<br>Social Work | Select up to 3 Programs to Compare     Academic Discipline     Public Administration And Social Service Professions     Public Administration And Social Service Professions     Public Administration And Social Service Professions | <ul> <li>Major/Program</li> <li>Social Work</li> <li>Social Work</li> <li>Social Work</li> </ul> | <ul> <li>Degree</li> <li>Bachelor of Science</li> <li>Bachelor of Science</li> <li>Bachelor of Science</li> </ul> | Campus<br>Buiffaio State<br>SUNY Brockport<br>SUNY Fredonia | Results 160<br>¢ |

You can compare up to three schools at a time. The status bars come up first and the View Detail button is available for each school.

| 🖲 Transfe             | er What If Au             | dit Summary                                                        |                 |
|-----------------------|---------------------------|--------------------------------------------------------------------|-----------------|
| Click "View [         | Detail" to see the full T | ansfer What If Audit reflecting how your courses may apply in that | degree program. |
| Back to Program       | n Search                  |                                                                    |                 |
| SUNY Brockport        |                           | Social Work , Bachelor of Science                                  | View Detail     |
|                       |                           | Degree Progress                                                    |                 |
|                       | Requirements              | 69%                                                                |                 |
|                       | Credits                   | 43%                                                                |                 |
| SUNY Fredonia         |                           | Social Work , Bachelor of Science                                  | View Detail     |
|                       |                           | Degree Progress                                                    |                 |
|                       | Requirements              | 62%                                                                |                 |
| pyright 1995 - 2016 E | Ellucian Company L.P. and | its affiliates.                                                    |                 |

Courses must be in the school's database to show up with an equivalent in Transfer Finder, so if NOEQ shows up, that means DegreeWorks did not find an equivalent.

| Transfe          | er What If Audit Detail              |                     |            |                                |                   |
|------------------|--------------------------------------|---------------------|------------|--------------------------------|-------------------|
| UNY Fredonia     | - Bachelor of Science in Social Work |                     |            |                                |                   |
| Back to Transfer | r What If Audit Summary              |                     |            | RESOURCES     📙 Save A         | udit as PDF   Sup |
| NGL 101          | EXPOSITORY WRITING                   | B+ 3 Fall 2012      |            | English Composition            | B+ 3              |
| NGL 217          | COMIC BOOKS AS LITERATURE            | B+ 3 Winter 2013-14 | ENGL 2TR   | 200 Level Major Transfer Elect | B+ 3              |
| NGL 225          | AFRICAN AMERICAN LITERATURE          | B 3 Fall 2013       | ➡ NOEQ 100 | No Equivalent Found            | B 3               |
| YEP 101          | FIRST YEAR EXPERIENCE                | A 1 Spring 2013     | 🔁 LART 099 | Non-Major Transfer Elective    | A 1               |
| IST 102          | MODERN EUROPE                        | A 3 Fall 2013       | HIST 116   | Western Civilization II        | A 3               |
| IST 103          | EARLY AMERICAN HISTORY               | A 3 Fall 2012       | HIST 105   | United States History I        | A 3               |
| 1ATH 100         | BEGINNING ALGEBRA                    | R 0 Spring 2013     | ➡ NOEQ 100 | No Equivalent Found            | REM 0             |
| IATH 106         | INTERMEDIATE ALGEBRA                 | B+ 3 Fall 2013      | MATH 099   | NOT TRANSFERABLE               | B+ 3              |
| PSYC 101         | INTRO PSYCHOLOGY                     | A 3 Fall 2012       | ➡ P5Y 129  | Introduction to Psychology     | A 3               |
| SYC 220          | CHILD DEVELOPMENT                    | B+ 3 Spring 2013    | ➡ EDU 225  | Child Development              | B+ 3              |

This is just going to give you a general idea of what the requirements are for that school and how courses already taken will fit in to degree requirements. If you are seriously considering transferring, you should go ahead and contact that school for more information.